# HWF2V-COM HWF2A-COM

# **Commercial Fire Communicator**

Installation and Setup Guide

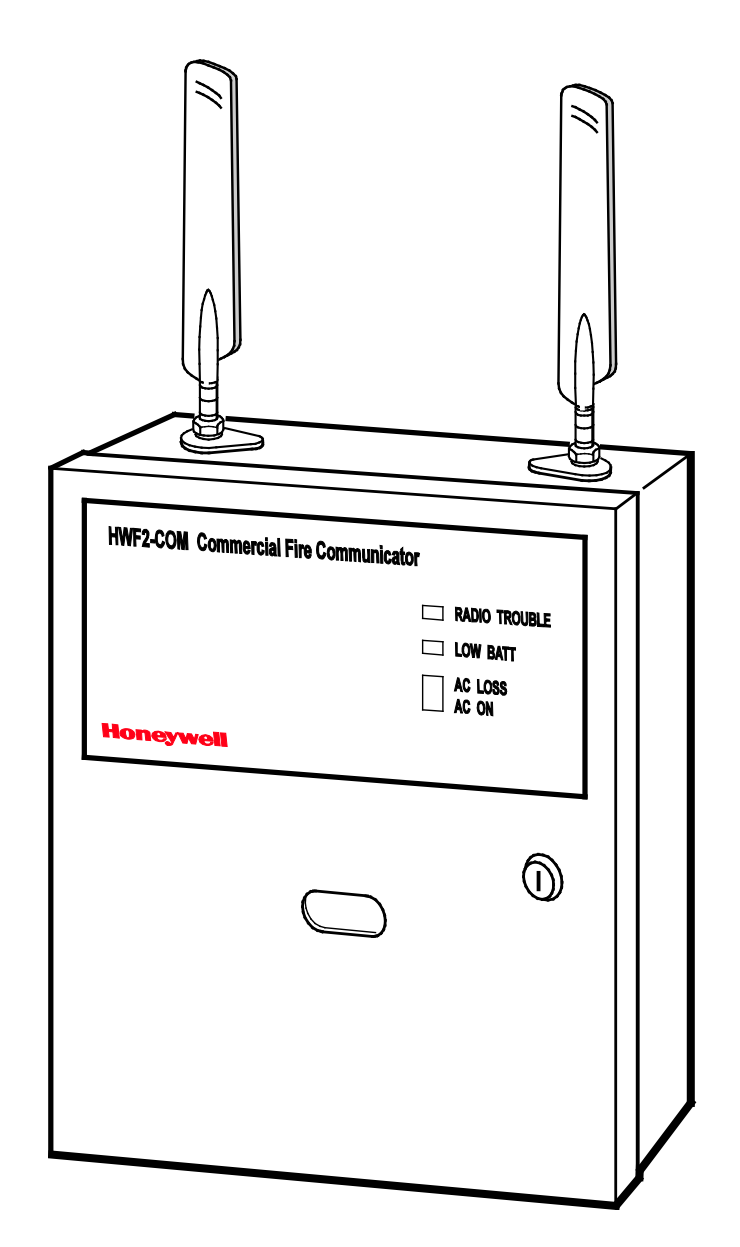

## Table of Contents

| General Information                                                            | 1                    |
|--------------------------------------------------------------------------------|----------------------|
| Package Contents                                                               |                      |
| Compatible Fire Panels                                                         | 1                    |
| Operation                                                                      | 1                    |
| Installation                                                                   | 1                    |
| UL Compliance                                                                  | 1                    |
| Programming for UL864 Compliance                                               | 2                    |
| STEP 1 – Determine the Signal Strength and Select a Location                   | 2                    |
| STEP 2 – Mount and Wire                                                        |                      |
| STEP 3 – Program the Communicator                                              | 5                    |
| Using the AlarmNet 360 Website                                                 | 5                    |
| Setting Factory Defaults                                                       | 6                    |
| STEP 4 – Register the Communicator with AlarmNet                               | 7                    |
| Registering through the AlarmNet 360 Website                                   | 7                    |
| Register using the Tamper Switch                                               | 7                    |
| Register using the Programming Tool                                            | 7                    |
| Replacing an existing communicator                                             | 8                    |
| Register by Phone                                                              | 9                    |
| STEP 5 – Configure the Fire Panel                                              | 9                    |
| STEP 6 – Test the System                                                       | 9                    |
| Dialer Capture Module Information                                              | 10                   |
| LED Display Information                                                        | 10                   |
| Programmer Keyboard Commands                                                   | 11                   |
| Identification Displays                                                        | 11                   |
| Cellular Status Displays (appear only if the communication path includes cell) |                      |
| LTE Displays                                                                   |                      |
| System Status Displays                                                         | 15                   |
| Running Network Diagnostics                                                    | 16                   |
| Possible Errors Running Network Diagnostics                                    | 17                   |
| PowerBoost1 Information                                                        |                      |
| Communicator Information                                                       | 19                   |
| RF Specifications                                                              | 20                   |
| Central Station Messages                                                       | 20                   |
| Alarm Condition                                                                | 20                   |
| Trouble Reporting:                                                             | 20                   |
| AlarmNet Messages                                                              | 20                   |
| HWF2-COM Trouble Detection Information                                         | 21                   |
| Fault Condition                                                                | 21                   |
| HWF2-COM Specifications                                                        | 21                   |
| Wiring Diagram                                                                 | Inside of Back Cover |

### **General Information**

The HWF2-COM Commercial Fire Communicator (henceforth referred to as HWF2-COM) is a commercial Fire Alarm communicator that allows a Fire panel that previously reported by POTS to be upgraded to a system that uses the internet or cellular means to connect to a central station.

This dual path communicator connects directly to the primary and secondary communication ports of a Fire panel's Digital Alarm Communicator Transmitter (DACT). It offers three selectable reporting paths which include; Cellular only, IP only, or IP primary/cellular backup. In addition, the communicator's power module (PowerBoost1) monitors and reports AC power loss, and low battery conditions. All signals from the HWF2-COM communicator panel are delivered to Honeywell's AlarmNet Network Control Center, which routes the information to the appropriate central station.

#### Package Contents

- Red Fire Cabinet and Back Plate
- Two Antennas, Mounting Adapters and 50-ohm (9.5in) coaxial cable assemblies
- LED Display board

- Cam Lock with Key
- Dialer Capture Module
- Communicator

- PowerBoost1
- Battery harness
- Wall Outlet Box (P/N K14358)
- Ferrite Filter

- Mounting Rails (for above)
- Hardware Bag
- Transformer, 18VAC (N8167-1)

### **Compatible Fire Panels**

The HWF2-COM is compatible with Fire Panels that use the Contact ID communication format as described in the SIA DC-05 Standard.

**NOTE**: The HWF2-COM **ONLY** supports ECP mode due to the communication with the built in DCID. The 4204, 2-4204, or Zone modes are **NOT** a supported feature.

After completing the field installation, verify communications with the central station is successful by sending several events. Also, get confirmation that these events were received.

### Operation

The HWF2-COM replaces the fire panel's POTS communications path. When an event occurs, the fire panel goes off-hook to dial the central station. The HWF2-COM detects the off-hook condition and provides the fire panel with a dial tone. When the fire panel detects the dial tone, it begins dialing the central station. The HWF2-COM considers the three second period after dialing as the number dialing has been completed. After the dialing is completed, the Dialer Capture Module returns a hand-shake to the fire panel.

The fire panel then sends the contact ID reports to the HWF2-COM, which in turn sends a kiss-off after the report is successfully received from the fire panel. Within the HWF2-COM, the Dialer Capture Module sends the contact ID reports over the ECP bus to the Communicator. When all the reports are sent, the fire panel goes on-hook. The HWF2-COM then transmits the messages to the central station (either over the internet or the cellular network).

### Installation

#### UL Compliance

To meet UL864/NFPA, ensure the following:

- HWF2-COM must be installed in accordance with NFPA (National Fire Protection Association) standards 70 and 72.
- HWF2-COM must be mounted in the same room and within 20 feet of the fire panel.
- The <u>Telco line wiring</u> and the <u>Power Transformer wiring</u> must be routed through conduit.
- HWF2-COM, and all equipment used for the IP connection (such as the router, hub, modem, etc.) shall be UL Listed, must be powered from an un-switched branch circuit, and be provided with appropriate standby power.
- HWF2-COM must use a 7AH battery (not supplied) to provide 24-hour backup capability.

### **Programming for UL864 Compliance**

The HWF2-COM Commercial Fire Alarm Communicator provides a programmable supervision feature that allows the system to meet the UL864 Commercial Fire requirements. These requirements are in the following table.

#### NOTICE TO USERS, INSTALLERS, AUTHORITIES HAVING JURISDICTION AND OTHER INVOLVED PARTIES

This product incorporates field programmable software. In order to comply with the requirements in the standard for control units and accessories for Fire Alarm Systems, UL 864 certain programming features or options must be limited to specific settings or not used at all as indicated below.

| Selected Com. Path | Supervision Interval | IP Fault Time | Cell Fault Time | UL864 Compliant? |
|--------------------|----------------------|---------------|-----------------|------------------|
| 2010 Cell          | 5 minutes            | N/A           | 5 minutes       | N                |
| 2010 IP            | 5 minutes            | 5 minutes     | N/A             | N                |
| 2010 IP & Cell     | 24 hours             | 1 hour        | 1 hour          | N                |
| 2013 Cell          | 1 hour               | N/A           | 1 hour          | Y*               |
| 2013 IP            | 1 hour               | 1 hour        | N/A             | Y*               |
| 2013 IP & Cell     | 6 hours              | 1 hour        | 1 hour          | Y*               |

\* Only the indicated setting is compliant. Any other value in this field will not meet UL864 Commercial Fire requirements.

#### STEP 1 – <u>Determine the Signal Strength and Select a Location</u>

**IMPORTANT** - Do Not mount this device outdoors.

#### **RF Exposure**

**Warning** - The internal or external antenna(s) used by this product must be installed to provide a separation distance of at least 7.8 in. (20 cm) from all persons and must not be co-located or operating in conjunction with any other antenna or transmitter except in accordance with FCC multi-transmitter product procedures.

\* **HWF2-COM Initial Power Up**: Upon initial power up, the communicator LEDs blink in repeated sequence from top to bottom indicating network initialization.

Green (REG) → Yellow (TX/RX) → Red (FAULT)

This sequence may take up to 15 minutes. **Do not reset power during this time.** 

When initialization is complete, the Signal Quality display LEDs will light and the yellow and red LEDs may blink (per their respective functions).

After initial network setup, subsequent resets or power ups can take up to 90 seconds.

When choosing a suitable mounting location, understand that signal strength is very important for proper operation. For most installations using the supplied antenna, mounting the unit as high as practical, and avoiding large metal components provides adequate signal strength for proper operation.

In this procedure you will use the Communicator to determine signal strength in order to find a suitable mounting location.

- 1. For this procedure you will need a fully charged 12V battery.
- 2. Attach the Antenna Mounting Adapters, 50-ohm (9.5in) coaxial cables, and Antennas (see illustration on page 4).
- 3. Temporarily wire the battery's negative [–] terminal to TB1–4 on the communicator, then wire the battery's plus [+] terminal to TB1–2 on the communicator. Wait about one minute for the communicator to initialize.
- 4. Position the assembly near a suitable mounting position and observe the signal quality display.
- 5. Look for a mounting position that yields at least 2 bars lit solid. For optimal performance 4 or 5 bars are better.
- 6. Verify the signal quality remains steady for a few minutes, then mark that mounting position. Disconnect the battery.

- For UL compliant installations, refer to the topic on UL Compliance in this manual.
- For UL compliant installations, the <u>Telco line wiring</u> and the <u>Power Transformer wiring</u> must be routed through conduit.
- For Dry/Indoor use only.
- Unless otherwise specified, use 18AWG.
- Additional cabinet wiring may be routed through conduit if desired.

This communicator comes partially assembled with all the components mounted except the external Antennas, LED Display board, and PowerBoost1. To protect certain components on the PowerBoost1, it is shipped un-mounted. All internal wiring is complete.

**NOTE:** Refer to the diagram on page 5, and to the <u>Wiring Diagram on the inside of the back cover</u> of this manual for wiring and component identification.

- 1. Remove knockouts from cabinet to accommodate the power input wires, and wiring to the fire panel. Then mount the cabinet securely to the wall using 4 screws or bolts. Use mounting screws or bolts that are suitable for the material being anchored to.
- 2. Ensure the cabinet door lock is installed.
- 3. Install the two plastic mounting rails for the LED Display board. They simply snap into the back plate holes.
- 4. Connect the LED Display board to its connector, then slide the board into the mounting rails. (Yellow LED and Buzzer are on top.)
- 5. Carefully remove the packaging material that surrounds the PowerBoost1.
- 6. Mount the PowerBoost1 on the three unused standoffs. Use the two metal screws and lock washers to fasten the left side of the circuit board. Ensure the lock washers are located between the circuit board and the head of the two metal screws. The right side of the board just snaps in place on the upper right standoff.
- 7. Mount the Wall Outlet Box to an un-switched facility power outlet and run a conduit to the cabinet.
- 8. In this step DO NOT plug the transformer in. Route wire (minimum 18AWG) from the transformer, through the conduit and into the cabinet. Pass the wires through the Ferrite Filter, then loop the wires back through again making a loop. Connect the wires to the PowerBoost1 AC terminals.

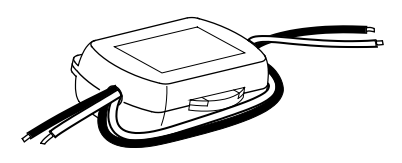

- 9. Connect and route 16AWG insulated wire from facility power ground (typically a cold water pipe) to the cabinet's ground post. Ensure all ground connections are tight.
- 10. Connect the Ethernet cable and the Telco 1 and Telco 2 lines. If you choose to use an optional Cabinet Tamper Switch (if the fire panel supports it) mount and wire it.
- 11. Verify the PowerBoost1 DIP switches are configured as shown below.

#### **PowerBoost1**

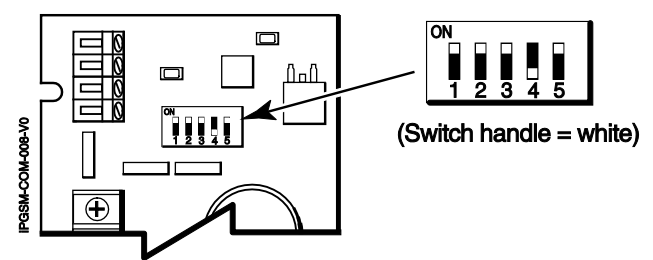

12. Ensure the following:

- LED Display board is fully seated.
- All wiring terminals and connectors are tight.
- All wiring has been completed and secured with cable ties.

13. Install the battery (not supplied). Plug the power transformer in, and attach the battery cable.

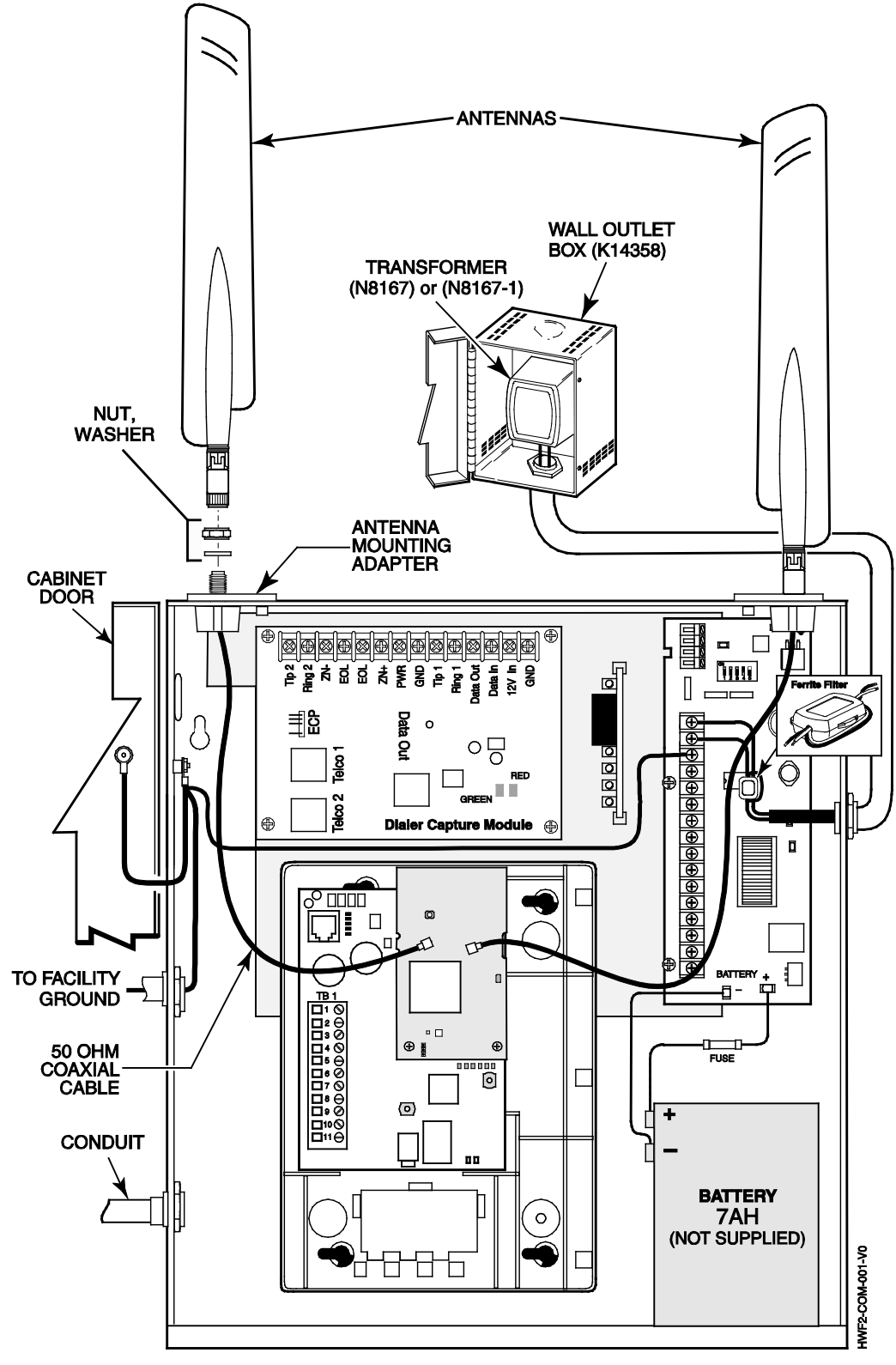

Wiring for Grounds, Power, and RF

### STEP 3 – <u>Program the Communicator</u>

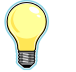

The HWF2-COM requires an AlarmNet account. For new installations, please obtain the account information from the central station prior to programming.

You can program the communicator by one of the following methods:

- Using the AlarmNet 360 website.
- Using the 7720P Programming Tool.
- Using the control panel's programming mode (for panels that support this option) to access the communicator's programming.

**NOTE:** The prompts in this document reflect use of the 7720P Programming Tool.

#### Using the AlarmNet 360 Website

To program the communicator via the website (if you are already signed up for this service), go to: www.alamnet360.com

Please have the following information available when programming the communicator:

- Primary City ID (two-digit number), obtained from your monitoring station.
- Primary Central Station ID (two-digit number), obtained from your monitoring station.
- Primary Subscriber ID (four-digit number), obtained from your monitoring station.
- Communicator's MAC ID and MAC CRC number (located on the box and inside the communicator).

After programming is complete, the communicator must be registered. Refer to the **Register the Module** topic.

When using the 7720P Programming tool, the values given below are for most installations. Press the **[#]** key to accept the displayed default value (xxx) or enter the new value and press the **[#]** key for the next prompt. Use the **[Space]** key to scroll through a list of options.

| 1. | Connect the 7720P. (You can use the [Shift + A] key to check the software revision.) |                                       |                                                           |                                          |                                                   |
|----|--------------------------------------------------------------------------------------|---------------------------------------|-----------------------------------------------------------|------------------------------------------|---------------------------------------------------|
| 2. | 7720P PROGRAMMER                                                                     | Press [#].                            |                                                           |                                          |                                                   |
| 3. | Start Prog Mode? Y/N                                                                 | Press [Shift] the                     | n [Y], then [#].                                          |                                          |                                                   |
| 4. | Program Device? Y/N                                                                  | Press [Shift] the                     | n [Y], then [#].                                          |                                          |                                                   |
| 5. | Com Path Choice (IP & Cell)                                                          | Press [Space] to                      | scroll choices; IP&Cell, IF                               | P, or Cell. Press [#                     | ] to select.                                      |
|    | NOTE: The 2013 choices                                                               | The IP Fault Tim                      | <u>e, and the Cell Fault Time</u>                         | that correspond to                       | the choices are:                                  |
|    | have been evaluated to                                                               | Choice                                | Supervision Interval                                      | IP Fault Time                            | Cell Fault Time                                   |
|    | meet NFPA 2013 super-                                                                | 2010 IP & Cell                        | 24 hours                                                  | 1 hour                                   | 1 hour                                            |
|    | vision requirements and                                                              | 2013 IP                               | 1 hour                                                    | 1 hour                                   |                                                   |
|    | are subject to approval by                                                           | 2013 Cell                             | 1 hour                                                    |                                          | 1 hour                                            |
|    | the local authority having                                                           | 2013 IP & Cell                        | 6 hours                                                   | 1 hour                                   | 1 hour                                            |
|    | jurisdiction.                                                                        | 2010 IP                               | 5 minutes                                                 | 5 minutes                                |                                                   |
|    |                                                                                      | 2010 Cell                             | 5 minutes                                                 |                                          | 5 minutes                                         |
| 6. | Primary City ID (??)                                                                 | Enter number 0 <sup>2</sup>           | 1-99, then press [#].                                     |                                          |                                                   |
| 7. | Primary CS ID (??)                                                                   | Enter number 0 <sup>2</sup>           | 1-FE, then press [#].                                     |                                          |                                                   |
| 8. | Primary Sub ID (????)                                                                | Enter number 00                       | 001-9999, then press [#].                                 |                                          |                                                   |
| 9. | Cell Flt Time                                                                        | This prompt ap                        | pears only if comm. path                                  | includes IP&Cell                         | or Cell.                                          |
|    | (60 mins)                                                                            | Enter the time d                      | elay (1 – 60) in minutes be                               | fore the communic                        | ator notifies the con-                            |
|    | <b>NOTE:</b> Refer to table above for correct default values.                        | trol there is a co<br>alternate commu | mmunication path failure to<br>unication path, a secondar | o AlarmNet over ce<br>y path loss messag | II. If the panel has an<br>le is sent to the cen- |
|    |                                                                                      | uai station.                          |                                                           |                                          |                                                   |

| 10. | IP FIt Time<br>(60 mins)<br><b>NOTE:</b> Refer to table above<br>for correct default values.                                                                                                    | This prompt appears only if comm. path includes IP&Cell or IP.<br>Enter the time delay $(1 - 60)$ in minutes before the communicator notifies the con-<br>trol panel that there is a communication path failure to AlarmNet over the hard-<br>wired Ethernet connection. If the panel has an alternate communication path, a<br>primary path loss message is sent to the central station. |
|-----|----------------------------------------------------------------------------------------------------|----------------------------------------------------------------------------------------------------|
|     | <ul> <li>NOTES:</li> <li>Changing the comm. particular operation of the control is notified of the control is notified of the control is notified of the control is not for the control operation.</li> </ul> | ath choice will cause the fault times to default to the values listed in the table in prompt 5<br>of the failure after the Cell and/or IP fault times expire<br>JL864 Compliance programming requirements                                                                                                    |
| 11. | Use DHCP? Y/N (Y)                                                                                                    | If your router is configured for DHCP, press [Shift] then [Y], then press [#].                                                                                                    |
|     | NOTE: If DHCP is not selected [Space] key to advan                                                                                                    | ed (your router is set for a static IP), prompts 10 through 13 will appear. Use the ce to the next address part.                                                                                                    |
| 12. | NIC IP Address:<br>255.255.255.255                                                                                                    | Enter choice, then press [#]. Follow the prompts.                                                                                                    |
| 13. | Subnet Mask:<br>255.255.255                                                                                                    | Enter choice, then press [#]. Follow the prompts.                                                                                                    |
| 14. | Gateway IP Address:<br>255.255.255.255                                                                                                    | Enter choice, then press [#]. Follow the prompts.                                                                                                    |
| 15. | DNS Serv IP Addr:<br>255.255.255.255                                                                                                    | Enter choice, then press [#]. Follow the prompts.                                                                                                    |
| 16. | Review? Y/N                                                                                                    | Enter choice, then press [#]. Follow the prompts.                                                                                                    |
| 17. | Create Password? Y/N                                                                                                    | Enter choice, then press [#]. Follow the prompts.                                                                                                    |
| 18. | Exit Prog Mode? Y/N                                                                                                    | Press [Shift] then [Y], then press [#]. DONE.                                                                                                    |

**NOTE:** If an error in programming occurs, set the factory defaults (see next topic) and reprogram.

To exit the programming mode, press [N] in response to the "Review?" prompt. Then press [Y] to the "Exit Prog Mode?" prompt. Upon exiting, the root file is updated to log the changes made. A message is displayed telling the user that this step is being executed. When complete, the message "DONE" is displayed to indicate the file was successfully uploaded.

**NOTE:** If critical configuration changes were made, such as the mode of operation, the communicator will reset to ensure that the programming features are enabled.

If the file is not successfully uploaded, one of the following prompts will be displayed. Follow the steps shown below until the upload is successful.

| Display                          | Description                                                                   | What to do                                                           |
|----------------------------------|-------------------------------------------------------------------------------|----------------------------------------------------------------------|
| Cannot Upload<br>Try Again? Y/N_ | Communicator is not yet initialized.                                          | Wait for signal quality indicator LEDs to be lit.<br>Press [Y].      |
| Failed to Update<br>Root File!   | Network problem, or you answered "N" to<br>"Cannot Upload Try Again?" prompt. | Initiate the Force Server Update<br>Command by pressing the [0] key. |

#### Setting Factory Defaults

To reset the programming options to factory-default values, at the "Exit Prog Mode?" prompt press [Shift] plus [ESC]. **NOTE**, setting the factory defaults will also erase any password that may have been entered.

| Set Default? | Press [Y] to reset factory default values. |
|--------------|--------------------------------------------|
| Y/N_         | Press [N] to cancel this function.         |

Press [Shift] then [Y], then [#]. The Create Password prompt appears, follow the prompts then exit.

### STEP 4 – Register the Communicator with AlarmNet

Once you have programmed the communicator, it must be registered to enable the AlarmNet account. Registering the communicator activates the account with AlarmNet and enables the security system's control panel to send reports. You can register by using one of the following methods:

- AlarmNet 360 website
   7720P Programming Tool
- Test Message/Registration switch

You can monitor the registration process by viewing the display LEDs. The TX/RX (yellow) LED and the REG (green) LED will blink slowly in unison while registration is in progress.

Phone

When the registration successfully completes, the communicator enters a normal operating mode; the REG (green) LED goes out and the TX/RX (yellow) LED is lit to indicate that the power-on / reset message is waiting to be sent. This message will appear at the receiving station as "E339 803". The description may read "Trouble – Exp. Mod. Reset". If registration is not validated within 90 seconds, the communicator times out, and the REG (green) LED will be lit solid.

#### Registering through the AlarmNet 360 Website

To register the communicator via the website, go to: www.alarmnet360.com.

Log in and follow the on-screen prompts.

Please have the following information available:

- Primary City ID (two-digit number).
- Primary Central Station ID (two-digit hexadecimal number).
- Primary Subscriber ID (four-digit number).
- MAC ID and MAC CRC number (located on the box and inside the communicator).

After the communicator is registered, you may log out of the AlarmNet 360 website.

#### Register using the Tamper Switch

Initiate the registration sequence by clicking the Tamper Switch three times.

You can monitor the registration process by viewing the Status Display. The Message (yellow) LED and the Status (green) LED will blink slowly in unison while registration is in progress.

Once the registration has been completed successfully, the communicator enters normal operating mode; the Status (green) LED goes out and the Message (yellow) LED is lit to indicate that the Power On / Reset message is waiting to be sent. This message will appear at the receiving station as "E339 C08xx", where "xx" is the ECP device address. The description may read "Trouble – Exp. Mod. Reset". If registration is not validated within 90 seconds, the communicator times out, and the (green) LED will be lit (solid).

The Power On / Reset message will be sent in ADEMCO High-Speed format if the communicator is programmed for zone trigger mode.

If repeated registration attempts time out, check your Internet connection and signal quality level, and verify the communicator account information has been entered correctly.

#### **Register using the Programming Tool**

The interactive registration feature allows the installer to register the communicator through a series of keyboard commands on the 7720P Programming Tool. This method of registration lets the installer monitor the registration process.

| Registering | Once the installation is complete, press the [Shift] and the up arrow [1] key on the 7720P. The registration message is sent and the unit waits |
|-------------|----------------------------------------------------------------------------------------------------|
|             | for the acknowledgment.                                                                                                    |

Registration SUCCESS If this is a new installation and the city, central station, and customer numbers have been correctly entered, the communicator is registered and this message is displayed. The communicator is now in full service and available for alarm reporting to the central station.

#### **Possible Errors**

| Registration BAD   | Displayed if no response to the registration request is received.                                                                                           |  |
|--------------------|----------------------------------------------------------------------------------------------------|--|
| Timed Out          |                                                                                                    |  |
|                    | Indiantee the city control station, or systemer number for the labeled                                                                                      |  |
| Registration BAD   | account(s) is not accepted. The ID information was either entered in-                                                                                       |  |
| Pri Sub ID BAD     | correctly, or the central station failed to pre-authorize programmed ID numbers with AlarmNet customer service.                                             |  |
| Pagistration BAD   | Indicates the city, central station, or customer number for the Second-                                                                                     |  |
|                    | ary account is not accepted. The ID information was either entered                                                                                          |  |
| 2110 SUD ID BAD    | incorrectly, or the central station failed to pre-authorize programmed ID numbers with AlarmNet customer service.                                           |  |
|                    | Displayed when both primary and secondary subscriber IDs are invalid                                                                                        |  |
| Registration BAD   |                                                                                                    |  |
| Pri&Sec – IDs BAD  |                                                                                                    |  |
| Registration BAD   | Displayed if this is a repair/replacement, or an error was made in pro-                                                                                     |  |
| Pri ID – Need PIN  | gramming the Primary account information of the communicator for an                                                                                         |  |
|                    | existing account. This prompt appears for 2 seconds. See the <i>Replac-ing an existing communicator</i> section below for further displays.                 |  |
| Registration BAD   | This prompt is displayed if this is a repair/replacement, or an error was                                                                                   |  |
| 2nd ID – Need PIN  | made in programming the Secondary account information of the com-                                                                                           |  |
|                    | municator for an existing account. This prompt appears for 2 seconds. See the <i>Replacing an existing communicator</i> section below for further displays. |  |
| Registration BAD   | This prompt is displayed if this is a repair/replacement, or an error was                                                                                   |  |
| Pri&2nd – Need PIN | made in programming BOTH the Primary and Secondary account in-                                                                                              |  |
|                    | appears for 2 seconds. See the <i>Replacing an existing communicator</i> section below for further displays.                                                |  |

### Replacing an existing communicator

| Enter PIN#              | This prompt appears after pressing the [Shift] and down arrow $[\downarrow]$ on the 7720P.                                                                             |  |
|-------------------------|----------------------------------------------------------------------------------------------------|--|
|                         | <b>Note:</b> If it is necessary to exit registration mode, press ESC from the 7720P programming tool.                                                                  |  |
|                         | Enter a 4-digit alphanumeric PIN number provided by your central sta-<br>tion, your dealer or an authorized AlarmNet representative.                                   |  |
|                         | Press the [Enter] key.                                                                                                    |  |
| Registering             | The registration message is sent and the unit waits for acknowledge-<br>ment.                                                                                          |  |
| Registration<br>SUCCESS | If the PIN is valid, the new communicator is registered and the old unit<br>unregistered. Additionally, AlarmNet sends a substitution alarm to the<br>central station. |  |

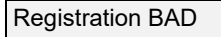

If you entered an invalid PIN, the appropriate message is displayed depending on which account number is being replaced (see above for exact wording). The registration process is repeated.

**NOTE:** Each attempt causes a substitution alarm to be sent to the central station.

### Register by Phone

You can register the communicator by calling the AlarmNet Technical Assistance Center (TAC) at 1-800-222-6525. You will need the following information:

- MAC number (found on the box and inside the communicator).
- Subscriber information (provided by the central station), including a city code, CSID, and a subscriber ID.
- When instructed to do so, triple-click the tamper switch to complete the registration.

### STEP 5 – Configure the Fire Panel

- 1. Ensure the Phone Line Supervision (or Telco Fault) on the panel is enabled. Then choose a setting that is no higher than 90 seconds (or as close to that) as the panel allows.
- 2. Ensure no more than 1 pause character (usually a comma) is programmed into the dialing string (usually 2 seconds). **NOTE**, this is necessary since the Dialer Capture Module waits only 3 seconds after the phone number is dialed. Having more than 3 seconds of pause time will cause it to think the phone number is complete and cause it to generate the high-low tones at an incorrect moment.

### STEP 6 – <u>Test the System</u>

- 1. Close the Wall Outlet Box, then close and lock the cabinet cover.
- 2. Refer to the fire panel's installation/operation guide the testing procedure.
- 3. (Notify the monitoring station that a test will be conducted.) Test the system to ensure it is operating.
- 4. Verify communications with the monitoring station is successful by sending several events. Also, get confirmation that these events were received.

### **Dialer Capture Module Information**

| LED Indicator                      | STATUS                                             |
|------------------------------------|----------------------------------------------------|
| RED – Steady ON                    | Messages exist in buffer.                          |
| RED – Flashing                     | No messages to be sent. Waiting for messages.      |
| GREEN – Steady ON                  | Normal Indication.                                 |
| GREEN – Blinks every 2 sec.        | PowerBoost1 communication problem.                 |
| GREEN – Blinks twice every sec.    | Connection with the Communicator is lost.          |
| GREEN – Blinks 10 times every sec. | PowerBoost1 and Communicator connections are lost. |

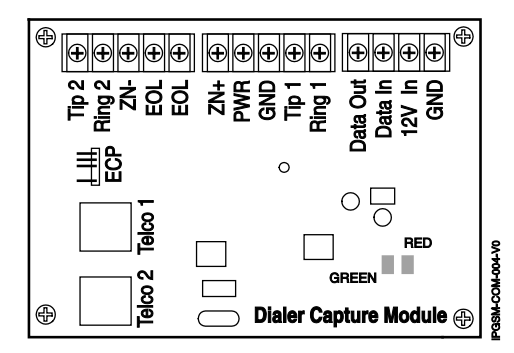

**NOTE:** Telco ports 1 (primary dialer) and 2 (secondary dialer) may be used instead of the terminal board.

Whichever connection method is used, both Telco paths must be connected to the Fire Panel.

### **LED** Display Information

| Status        | LED Indicator                                                                                                    |              |
|---------------|----------------------------------------------------------------------------------------------------|--------------|
| RADIO TROUBLE | <ul> <li>Yellow – ON when radio trouble is present.</li> <li>Both IP and Cell communication paths are lost.</li> <li>Communicator radio is not registered.</li> <li>Old Alarm Time has been exceeded. (Message has not been delivered within the fixed 10-minute window.)</li> </ul> |              |
|               | Buzzer – Upon loss of AC power, this will beep once every 10 sec-<br>onds.                                                                                                    |              |
| LOW BATTERY   | Yellow – ON when battery is low (<11.5VDC).                                                                                                    | (not used) 🖸 |
|               | Yellow – (not used)                                                                                                    | AC LOSS 🖸    |
| AC LOSS       | Yellow – ON when no AC is present (< 90VAC).                                                                                                    | AC ON O      |
| AC ON         | Green – ON when AC is present.                                                                                                    |              |

**NOTE:** If a wire pulled out of the LED Board Connector refer to the diagram on right and reinsert wire, ensuring the connector pin is locked in.

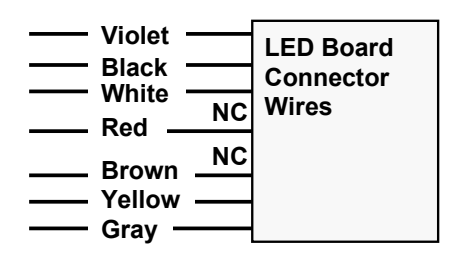

### **Programmer Keyboard Commands**

Programmer keyboard commands can be used to quickly view your connectivity settings and options. Most commands require you to press the [Shift] key and then the designated command key. (See the keys designated in red on the 7720P Programming Tool.)

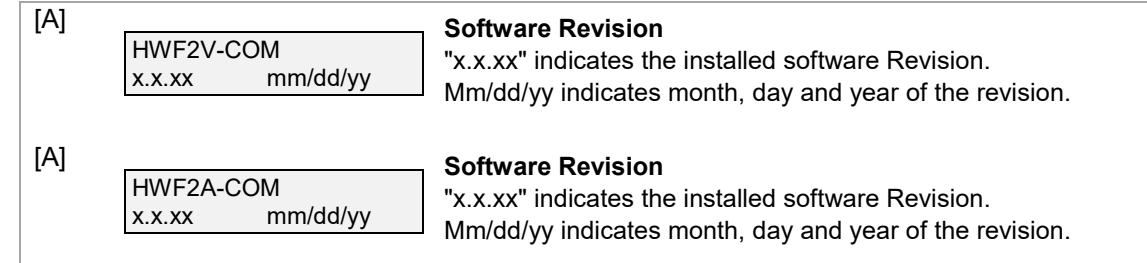

### **Identification Displays**

| [B] | MAC XXXXXXXXXXX<br>MAC CRC yyyy | MAC Address<br>"xxxxxxxxxx" indicates the communicator's unique identifica-<br>tion number.<br>"yyyy" indicates the MAC CRC number. This number is found<br>on the box and inside the communicator.<br>Press the [Space] key to go to the next field.<br>Press the backspace [BS] key to go to the IMEI display (if the<br>communication path includes cell). |
|-----|---------------------------------|----------------------------------------------------------------------------------------------------|
|     | NOTE: The SCID and IME          | I are displayed only if the communication path includes cell.                                                                                                    |
|     | SCID XXXXX XXXXX<br>XXXXX XXXXX | SCID Display<br>Displays the identification number assigned to the SIM card<br>(SCID) in this device.<br>Press the [Space] key to go to the next field.<br>Press the backspace [BS] key to go to the previous field.                                                                                                    |
|     | IMEI XXXXXXXX<br>XXXXXX X       | IMEI Display<br>Displays the identification number assigned to the commu-<br>nicator.<br>Press the [Space] key to get the MAC Address.<br>Press the backspace [BS] key to go to the previous field.                                                                                                    |
| [C] | Mon 01 Jan 2001<br>05:48:39 am  | <b>Time</b><br>Retrieves the current date and time from the AlarmNet network<br>in Greenwich Mean Time (GMT). This display confirms that the<br>communicator is in sync with network.                                                                                                    |

**NOTE**: The following displays except Encryption Test are displayed only if the communication path includes IP.

| [D] | Physical Link<br>Good/Bad      | Network Diagnostics DisplayIndicates whether the device has detected a physical connectionto the internet.Press the [Space] key to go to the next field.                                                                     |
|-----|--------------------------------|----------------------------------------------------------------------------------------------------|
|     | NIC IP Address<br>xxx.xxx.xxx  | IP Information Display           Displays the IP address assigned to this device.           Press the [Space] key to go to the next field.                                                                                   |
|     | Subnet Mask<br>xxx.xxx.xxx     | Displays the 32-bit address mask used to indicate the portion<br>(bits) of the IP address that is being used for the subnet address.<br>Press the [Space] key to go to the next field.                                       |
|     | Gateway IP Addr<br>xxx.xxx.xxx | Press the backspace [BS] key to go to the previous field.<br>Displays the IP address assigned to the Gateway.<br>Press the [Space] key to go to the next field.<br>Press the backspace [BS] key to go to the previous field. |
|     | DNS Serv IP<br>xxx.xxx.xxx     | Displays the IP address assigned to the DNS (Domain Name<br>System) server.<br>Press the [Space] key to go to the next field.                                                                                                |
|     | Encryption Test<br>AES Passed! | Press the backspace [BS] key to go to the previous field.<br>Performs a self-test of the AES encryption algorithm.<br>Press the [Space] key to go to the next field.                                                         |
|     | DHCP<br>OK                     | DHCP (Dynamic Host Configuration Protocol) indicates server is<br>performing satisfactorily.<br>Press the [Space] key to go to the Physical Link display.                                                                    |

### Cellular Status Displays (appear only if the communication path includes cell)

| [E] Operating                     | Operating with Cellular Service                                                         |                                                                                                    |                                                                                                    |  |  |  |
|-----------------------------------|-----------------------------------------------------------------------------------------|----------------------------------------------------------------------------------------------------|----------------------------------------------------------------------------------------------------|--|--|--|
| RAT Sig0<br>LTE/3G **             | RAT SigQual REG<br>LTE/3G ***** x<br>Press the [space] key to<br>go to the next screen. | Cellular Status Display Screen 1<br>RAT – Radio Access Technology. – LTE or 3G<br>SigQual – Signal Quality (1-5 "*")<br>REG – Registration status where "x" can be:<br>N – Not Registered<br>H – Registered Home<br>S – Searching<br>D – Registration Denied<br>R – Registered Roaming<br>? – Unknown Registration State |                                                                                                    |  |  |  |
| Press the                         |                                                                                         | If the RAT is LTE, the number of stars is derived from received<br>power (RSRP) and the received quality (RSRQ). The lower<br>number of stars of the two ratings is what is displayed as over-<br>all quality.<br><b>NOTE</b> : For adequate signal strength, must be 2 stars or more.                                   |                                                                                                    |  |  |  |
| go to the r                       |                                                                                         | <u>RSRP</u> :<br>Greater than -85dBm = 5 stars                                                                                                    | RSRQ:<br>Greater than -10dB = 5                                                                                       |  |  |  |
| Press the<br>key to go<br>screen. | [backspace]<br>to the last                                                              | -86dBm to -95dBm = 4 stars<br>-96dBm to -105dBm = 3 stars<br>-106dBm to -115dBm = 2 stars<br>-116dBm and lower = 1 star                                                                                                    | stars<br>-11dB to -12dB = 4 stars<br>-13dB to -14dB = 3 stars<br>-15dB to -16dB = 2 stars<br>-17dB and lower = 1 star |  |  |  |

| _TE Displays                   |                                                                                                    |
|--------------------------------|----------------------------------------------------------------------------------------------------|
| RAT RSRP RSRQ<br>LTE XXXX XXXX | Signal Display for LTE<br>RAT – Radio Access Technology.<br>RSRP – Reference Signal Received Power<br>RSRQ – Reference Signal Received Quality<br>Press the [space] key to get to the next screen.<br>Press the [backspace] key to go to the previous field.                             |
| RSRP MIN MAX<br>xxxx xxxx xxxx | Min/Max Signal Display for LTE<br>RSRP – Current Reference Signal Received Power<br>MIN – Minimum Receive Signal Level<br>MAX – Maximum Receive Signal Level<br>Press the [space] key to get to the next screen.<br>Press the [backspace] key to go to the previous field.               |
| RSRQ MIN MAX<br>XXXX XXXX XXXX | Min/Max Signal Quality Display for LTE<br>RSRQ – Current Reference Signal Received Quality<br>MIN – Minimum Receive Signal Quality<br>MAX – Maximum Receive Signal Quality<br>Press the [space] key to get to the next screen.<br>Press the [backspace] key to go to the previous field. |
| Cntry Netw TAC<br>xxx xxx xxxx | Location Display for LTE<br>Cntry – Country Code<br>Netw – Network Code<br>TAC – Tracking area code<br>Press the [space] key to get to the next screen.<br>Press the [backspace] key to go to the previous field.                                                                        |
| GCell Chan<br>xxxxx xxx        | <b>Cell Display for LTE</b><br>GCell – Global Cell ID<br>Chan – RF Channel number (EURFCN)<br>Press the [space] key to go to the next screen.<br>Press the [backspace] key to go to the previous field.                                                                                  |
| Band Mode<br>xxx xxxx          | LTE Status Display Screen 5<br>Band – LTE Band Number<br>Mode – LTE Mode either FDD or TDD<br>Press the [space] key to go to Status Display Screen 1.<br>Press the [backspace] key to go to the previous field.                                                                          |

| [E] | Operating with 3G service (Applies to HWF2A ONLY) |                                                                                                    |  |
|-----|---------------------------------------------------|----------------------------------------------------------------------------------------------------|--|
|     | RAT RSCP EC/No<br>3G -xxx -xxxxxx                 | <b>Signal Display for 3G</b><br>RAT – Radio Access Technology.<br>RSCP –Received Signal Code Power<br>Ec/N0 – Carrier Noise Ratio (CNR)<br>Press the [space] key to get to the next screen.<br>Press the [backspace] key to go to the previous field.                      |  |
|     | RSCP MIN MAX<br>xxxx xxxx xxxx                    | Min/Max Signal Display for LTE<br>RSRP – Current Reference Signal Received Power<br>MIN – Minimum Receive Signal Level<br>MAX – Maximum Receive Signal Level<br>Press the [space] key to get to the next screen.<br>Press the [backspace] key to go to the previous field. |  |
|     | Cntry Netw LAC<br>xxx xxx xxxxx                   | Location Display for 3G<br>Cntry – Country Code<br>Netw – Network Code<br>LAC – Local area code<br>Press the [space] key to get to the next screen.<br>Press the [backspace] key to go to the previous field.                                                              |  |
|     | Cell Chan PSC<br>xxxxxx xxxx xxx                  | <b>Cell Display for 3G</b><br>Cell – Global Cell ID<br>Chan – Control Channel in use<br>PSC – Primary Sync Code<br>Press the [space] key to go to the next screen.<br>Press the [backspace] key to go to the previous field.                                               |  |
|     | Second Site RSSI<br>Available                     | <b>3G Status Display Screen 5</b><br>Secondary Site RSSI availability. Available or Not Available<br>will be displayed.<br>Press the [space] key to go to Status Display Screen 1.<br>Press the [backspace] key to go to the previous field.                               |  |

| [F] |                          | Run Network Diagnostic Test                                                                                                    |  |  |
|-----|--------------------------|----------------------------------------------------------------------------------------------------|--|--|
| Te  | esting Gateway<br>edir 1 | Performs a set of network diagnostics that tests the integrity of the links between the communicator and the various connection points (Redirs) to AlarmNet. Refer to Section 6: <i>Network Diagnostics</i> . |  |  |

| [S]                        | ECP Fit<br>OK               | <ul> <li>ECP Mode Displays system fault status. </li> <li>FIt: Represents radio faults <ul> <li>OK: Normal, No fault</li> <li>I: No network connectivity over IP and fault time has expired</li> <li>i: No network connectivity over IP and fault time has NOT yet expired.</li> <li>G: No network connectivity over Cell and fault time has expired.</li> <li>g: No network connectivity over Cell and fault time has nOT yet expired.</li> </ul> </li> </ul>                     |
|----------------------------|-----------------------------|----------------------------------------------------------------------------------------------------|
|                            |                             | <b>NOTE</b> : The 7720P will not operate if the power line voltage is removed.                                                                                                    |
| [T]                        | Test Msg Sent               | <b>Test Alarm</b><br>Sends a Test alarm to AlarmNet. Functional for a <i>registered</i> communicator only. If the device is not registered, a message is displayed indicating that the command cannot be executed.                                                                                                    |
| [X]                        | Reset CPU Y/N               | <b>Reset the Communicator.</b><br>Pressing [N] returns to diagnostic mode (blank screen = enter next command or escape).<br>Pressing [Y] resets the communicator (blank screen = reset complete).                                                                                                    |
| [ <b>↑</b> ]<br>(UP arrow) | Registering                 | <b>Registration</b><br>Registers a programmed communicator with AlarmNet.                                                                                                    |
| [↓]<br>(DN arrow)          | Enter PIN#                  | <b>Registration with PIN for Replacement Communicator</b><br>Registers a replacement communicator with AlarmNet, once<br>programmed, using the existing PIN #.                                                                                                    |
| [0]                        | Force Server Update?<br>Y/N | Force Upload of Configuration File to Server Pressing [Y] will force the device to upload its entire configura- tion file to the server. Pressing [N] cancels the operation. NOTE: If the internet is not available, and the communicator is not initialized when you enter this command, the following screen will be displayed: Cannot Upload Try Later! Wait for the signal quality LEDs to light, indicating the commu- nicator has completed its initialization and try again |
| [ENTER]                    | Strt Prog Mode?<br>Y/N_     | Enter Program Mode<br>Press [Y] to enter program mode; otherwise, press [N].                                                                                                    |

### **Running Network Diagnostics**

#### (available only if the communication path includes IP)

The network diagnostic process tests the integrity of the links between the communicator and the various connection points of AlarmNet Control that are known as "Redirects" (Redirs or RDR). To initiate the network diagnostics, press the [F] key on the 7720P Programming Tool.

| NOTE: The test is pe<br>ed, the test i | <b>NOTE:</b> The test is performed ONLY if a physical link is detected. If no physical link is detected, the test is aborted and the following is displayed:                                                                                         |  |  |  |
|----------------------------------------|----------------------------------------------------------------------------------------------------|--|--|--|
| If a physical link is detected, the di | NO PHYSICAL LINK<br>agnostics are performed. The following shows the progression of the test:                                                                                                    |  |  |  |
| Testing Redir 1                        | The first step of the test traces the connection to Redir 1 at AlarmNet Control.                                                                                                    |  |  |  |
| Testing Redir 2<br>Reached Gateway     | A successful trace to Redir 1 is indicated here. See below for possible errors that may occur at this stage of testing.                                                                                                    |  |  |  |
| Redir 1<br>Service OK                  | The service at AlarmNet Control on Redir 1 is functioning. See below for possible errors that may occur at this stage of testing.                                                                                                    |  |  |  |
| Testing Redir 2                        | The first step of the test traces the connection to Redir 2 at AlarmNet Control.                                                                                                    |  |  |  |
| Redir 2<br>Service OK                  | The service at AlarmNet Control on Redir 2 is functioning. See below for possible errors that may occur at this stage of testing.                                                                                                    |  |  |  |
| Testing Redir 3                        | The first step of the test traces the connection to Redir 3 at AlarmNet Control.                                                                                                    |  |  |  |
| Redir 3<br>Service OK                  | The service at AlarmNet Control on Redir 3 is functioning. See below for possible errors that may occur at this stage of testing.                                                                                                    |  |  |  |
| RDR1 RDR2 RDR3<br>OK OK OK             | A summary of the tests is displayed after Redir 3 is tested. The example shows that the tests of all three connection points, or Redirs, were successful. If an error occurred at any point, the summary will display "FAIL" under the faulty Redir. |  |  |  |

### Possible Errors Running Network Diagnostics

Errors may occur either while tracing the connection to a given Redir or while testing the service at a given Redir. The following list highlights the most common errors. Please contact the AlarmNet Technical Assistance Center (TAC) for help regarding any errors NOT listed below:

#### Possible Errors

| Testing Redir <i>x</i><br>FAIL before Gtwy | While tracing the connection to Redir x, the trace fails before ever reaching the local gateway (router). |
|--------------------------------------------|----------------------------------------------------------------------------------------------------|
| Testing Redir <i>x</i><br>FAIL at Gtwy     | While tracing the connection to Redir x, the trace fails after reaching the local gateway (router).       |
| Testing Redir <i>x</i><br>FAIL at Pvt IP   | While tracing the connection to Redir x, the trace fails after reaching the private IP.                   |
| Testing Redir <i>x</i><br>FAIL on IP Addr  | While tracing the connection to Redir x, the trace fails after reaching the public IP.                    |
| Redir <i>x</i><br>ERR:Proxy 18             | After a successful trace to Redir x, the test of the network service timed out without a response.        |

### **PowerBoost1 Information**

| LED Indicator     | STATUS                                                                                                    |
|-------------------|----------------------------------------------------------------------------------------------------|
| AC (green)        | AC power available.                                                                                            |
| ACTIVE (green)    | Cyclical flashing – normal communications.<br>Repetition of 3 flashes – loss of communications.                |
| LOW BATT (yellow) | Missing or low battery.                                                                                        |
| TROUBLE (yellow)  | One or more trouble conditions exist, such as; overload, output supervision, ground fault, or charger failure. |

#### NOTES:

- If AC power is lost and the battery voltage falls below 10v, the PowerBoost1 output voltage will be turned off. The output power is turned back on when AC power is restored.
- You must use the DIP switch settings shown below.

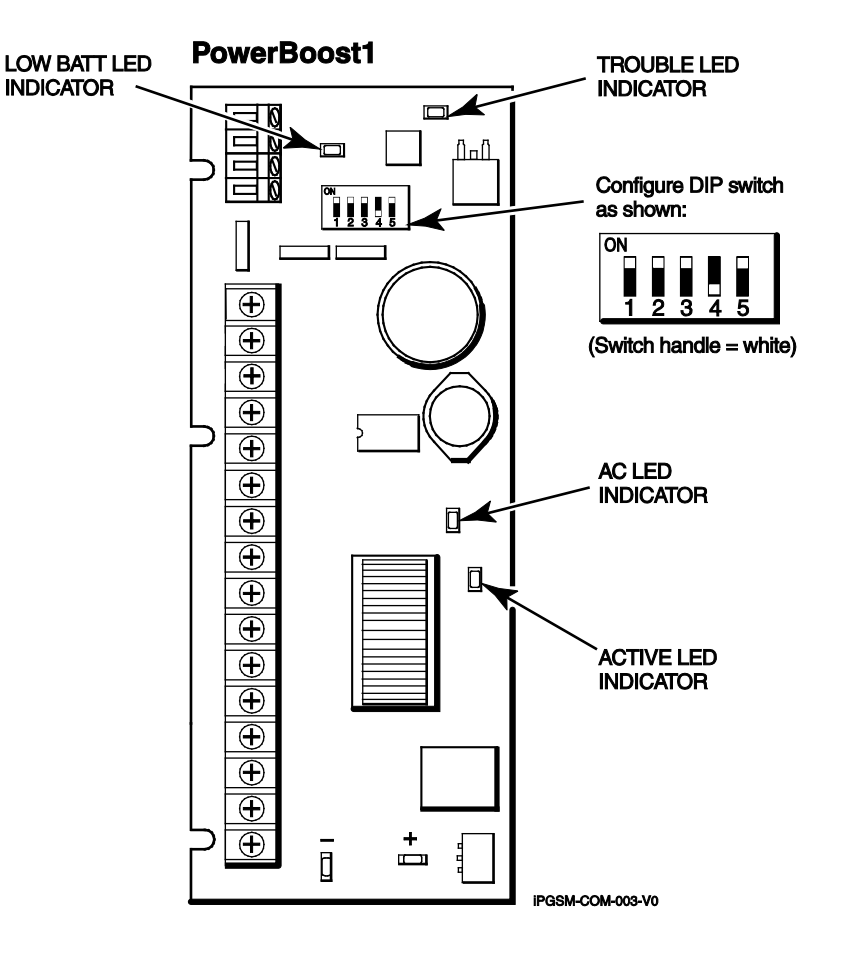

### **Communicator Information**

\* HWF2-COM Initial Power Up: Upon initial power up, the communicator LEDs blink in repeated sequence from top to bottom indicating network initialization.

Green (REG)  $\longrightarrow$  Yellow (TX/RX)  $\longrightarrow$  Red (FAULT)

This sequence may take up to 15 minutes. Do not reset power during this time.

When initialization is complete, the Signal Quality display LEDs will light and the yellow and red LEDs may blink (per their respective functions). After initial network setup, subsequent resets or power ups can take up to 90 seconds.

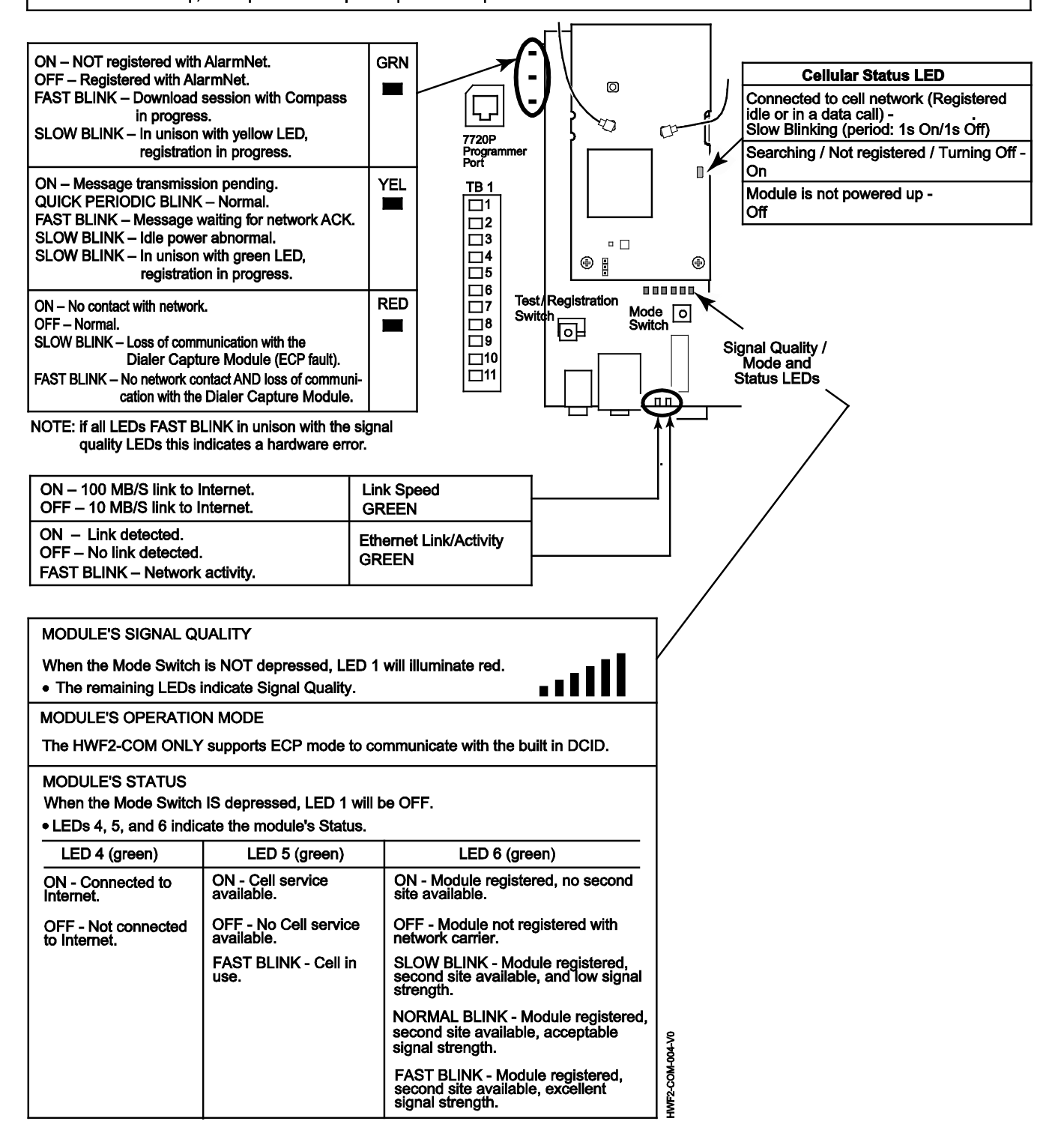

### **RF Specifications**

| Frequency Bands |         |        |        |         |         |         |        |
|-----------------|---------|--------|--------|---------|---------|---------|--------|
|                 | LTE     | LTE    | LTE    | LTE     | LTE     | WCDMA   | WCDMA  |
|                 | Band 2  | Band 4 | Band 5 | Band 12 | Band 13 | Band II | Band V |
| HWF2V           | Х       | Х      |        |         | Х       |         |        |
| HWF2A           | Х       | Х      | Х      | Х       | Х       | Х       | Х      |
| Output Power    |         |        |        |         |         |         |        |
| LTE             | Class 3 | 23dBm  |        |         |         |         |        |
| WCDMA           | Class 3 | 24dBm  |        |         |         |         |        |

#### IMPORTANT NOTE ABOUT EXTERNAL ANTENNAS

Antenna may only be installed or replaced ONLY by a professional installer.

#### TO THE INSTALLER

HW2FA-COM: The external antenna gain shall not exceed 6.63 dBi for 700 MHz and 850MHz, 6.00 dBi for 1700 MHz, and 8.51 dBi for 1900 MHz. Under no conditions may an antenna gain be used that would exceed the ERP and EIRP power limits as specified in FCC Parts 22H, 24E and 27.

**HW2FV-COM:** The external antenna gain shall not exceed 6.94 dBi for 700 MHz 6.00 dBi for 1700 MHz, and 9.01 dBi for 1900 MHz. Under no conditions may an antenna gain be used that would exceed the ERP and EIRP power limits as specified in FCC Parts 22H, 24E and 27.

#### **Central Station Messages**

| Alarm Condition                                                                                                    | Alarm Code                                   | Restore Code            |
|----------------------------------------------------------------------------------------------------|----------------------------------------------|-------------------------|
| Power On/Reset                                                                                                    | E339 C0803                                   | N/A                     |
| ECP Supervision (Compromise Indication)                                                                                                    | E355 C0000                                   | R355 C0000              |
| Primary Communication Path Supervision                                                                                                    | E350 C0951                                   | R350 C0951              |
| Secondary Communication Path Supervision                                                                                                    | E350 C0952                                   | R350 C0952              |
| Periodic Cell Comm Path Test Failure<br>(We do not send a restoral R358 C0803, we send a failure message every day<br>after the radio attempts to test and fails.)                                                                                                    | E358 C0803                                   | N/A                     |
| Application Code Update                                                                                                    | E903 C08xx                                   | R903 C08xx<br>(success) |
| Application Code Update Failure                                                                                                    | E904 C08xx                                   |                         |
| Module Firmware Update                                                                                                    | E365 C08xx                                   | R365 C08xx<br>(success) |
| Module Firmware Update Failure                                                                                                    | E366 C08xx                                   |                         |
| <ul> <li>Trouble Reporting:</li> <li>The HWF2-COM does not support low/missing battery or AC loss reporting. Power (low/missing battery or AC loss) is monitored by the PB1 module, which triggers the trouble buzzer and turns on the appropriate LED. NOTE: Trouble buzzer sounds during AC Loss only (A Low/missing battery does not trigger the buzzer).</li> <li><u>HWF2-COM communicator fault</u></li> <li>The Fire Panel sends out a E380, and E352 message via Telco #1, these are then relayed to the central station via the HWF2-COM.</li> <li><u>Telco line 1 fault</u></li> <li>The Fire Panel sends out a E380, and E351 message via Telco #2, these are then relayed to the central station via the HWF2-COM.</li> <li><u>Telco line 2 fault</u></li> <li>Fire Panel sends out a E380, and E352 via Telco #1, these are then relayed to the central station via the HWF2-COM.</li> </ul> | E380, E351,<br>E352 codes as<br>appropriate. | N/A                     |
| Test                                                                                                    | 5555 5555 9                                  | N/A                     |
| AlarmNet Messages                                                                                                    |                                              |                         |
| Communication failure. (Possible Compromise Indication)                                                                                                    | E359 0 C950                                  | R359 0 C950             |
| Authorized Radio Substitution                                                                                                    | 00D0 010C 0                                  | N/A                     |
| Unauthorized Radio Substitution Attempt                                                                                                    | 00D0 010E 0                                  | N/A                     |
| Service Termination                                                                                                    | 00D0 020E 0                                  | N/A                     |

### HWF2-COM Trouble Detection Information

Telco 1 is used for the Fire Panel to output contact ID messages to the HWF2-COM, and Telco 2 is used by the HWF2-COM to report faults to the Fire Panel. If Telco 1 is not operational, the Fire Panel will use Telco 2 to report events if there are no faults in the Communicator.

| Fault Condition                                                                                                    | Indication to Fire Panel                                          |  |
|----------------------------------------------------------------------------------------------------|-------------------------------------------------------------------|--|
| PowerBoost1 fault                                                                                                    | Telco 2 is cut.                                                   |  |
| AC Loss                                                                                                    | Telco 2 is cut.                                                   |  |
| Power Supply fault                                                                                                   | Telco 2 is cut.                                                   |  |
| Low Battery                                                                                                    | Telco 2 is cut.                                                   |  |
| Loss of ECP (Wiring or Addressing)                                                                                   | Telco 1 and 2 are cut.                                            |  |
| Radio not registered                                                                                                 | Telco 1 and 2 are cut.                                            |  |
| Communicator fault                                                                                                   |                                                                   |  |
| • Failure of the communications path when <u>IP only</u> or <u>Cell only</u> is programmed as a communications path. | Telco 1 and 2 are cut.                                            |  |
| • Failure of both communications paths when IP&Cell is pro-<br>grammed as a communications path.                     | Telco 1 and 2 are cut.                                            |  |
| • Failure of one of the communication paths when IP and Cell are enabled as the communications path.                 | Telco 2 is cut.                                                   |  |
| Dialer Capture Module buffer is full.                                                                                | Hang up. (Panel will retry, giving the buffer a chance to empty.) |  |

### **HWF2-COM Specifications**

| ITEM                                 | SPECIFICATION                                                                                                    |
|--------------------------------------|----------------------------------------------------------------------------------------------------|
| Cabinet Dimensions:                  | Width 12 3/4 inches, Height 14 7/8 inches, Depth 3 inches                                                                                                    |
| <b>Transformer:</b> N8167 or N8167-1 | Primary – 120VAC, 60Hz, Secondary – 18VAC, 50VA                                                                                                    |
| Battery:                             | 12V, 7Ah sealed lead acid type (not supplied)<br>Use a Honeywell 712BNP, Yuasa NP7-12 or equivalent.                                                                                                    |
| Battery Charging Current:            | maximum 1A                                                                                                    |
| Battery Discharge Current:           | standby 210mA, active 290mA                                                                                                    |
| Environment:                         | Operating temperature: 0°C to +49°C<br>Storage temperature: -40° to +70°C<br>Altitude: to 10,000 ft. operating, to 40,000 ft. storage                                                                                                    |
| Supervision:                         | <ul> <li>The Radio (communicator), battery, and AC power, conditions are monitored by the cabinet indicator LEDs:</li> <li>RADIO TROUBLE lights when any of these conditions exist.</li> <li>Both IP and Cell communication paths are lost.</li> <li>Communicator radio is not registered.</li> <li>Old Alarm Time has been exceeded. (Message has not been delivered within the fixed 10-minute window.)</li> <li>LOW BATTERY lights when the battery voltage is less than 11.5VDC.</li> <li>AC LOSS lights when the AC power is less than 90VAC.</li> </ul> |

# NOTES

# NOTES

# NOTES

The wiring diagram below is depicted for point-to-point electrical connection checks used for troubleshooting or component replacement. It is not intended to show the physical routing of wires. When replacing a wire or component, ensure the wire is routed in the same manner as the original factory wire. (**NOTE**: Wire colors may vary.)

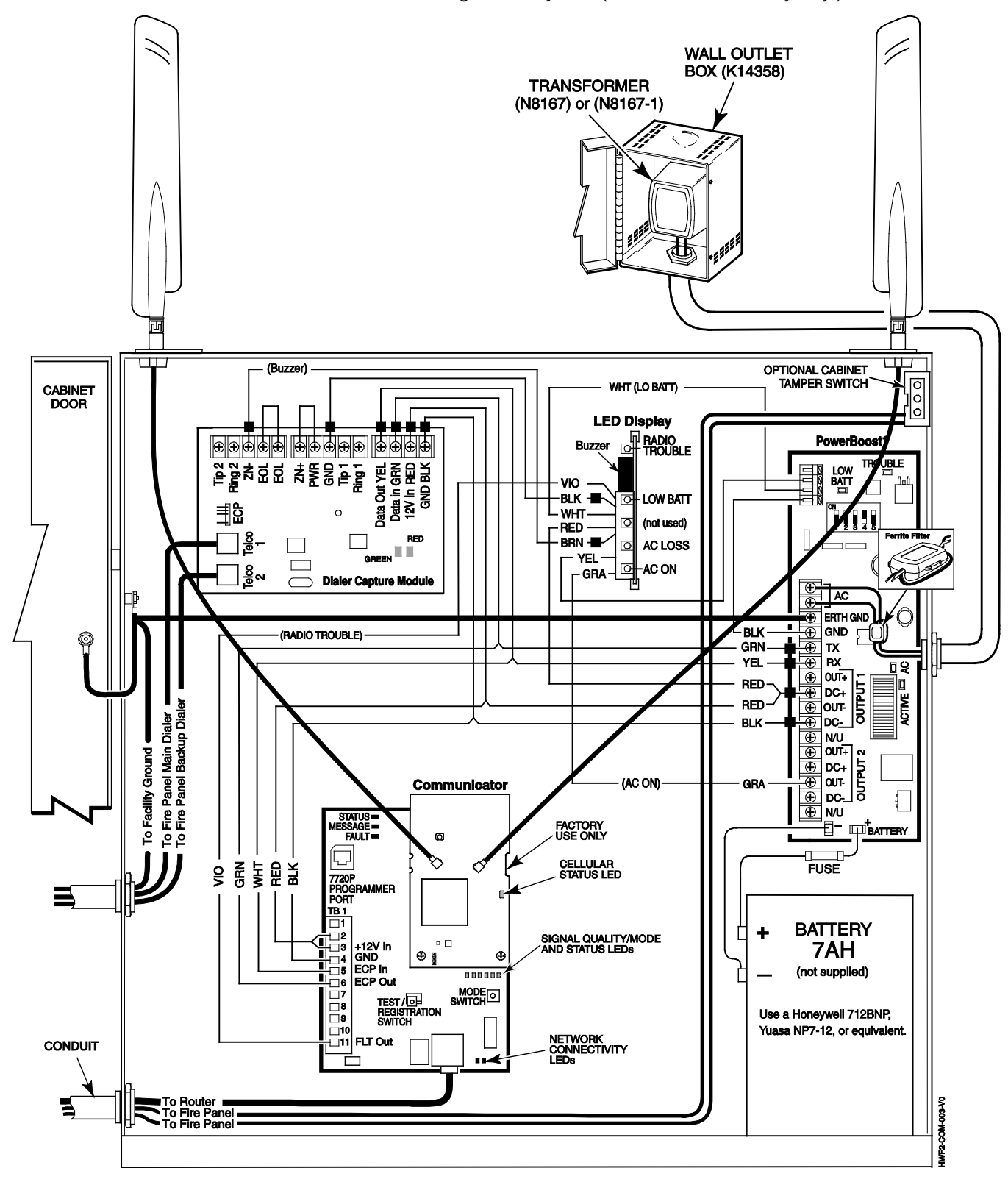

NOTES

- All circuits are power limited except the backup battery which is non-power limited.
- Non-power limited wiring must be separated from the power limited wiring by at least 1/4 inch.
- If desired, use a Honeywell 955WH Tamper Switch with the 28-2 bracket.

#### FEDERAL COMMUNICATIONS COMMISSION STATEMENTS

The user shall not make any changes or modifications to the equipment unless authorized by the Installation Instructions or User's Manual. Unauthorized changes or modifications could void the user's authority to operate the equipment.

#### CLASS B DIGITAL DEVICE STATEMENT

This equipment has been tested to FCC requirements and has been found acceptable for use. The FCC requires the following statement for your information:

This equipment generates and uses radio frequency energy and if not installed and used properly, that is, in strict accordance with the manufacturer's instructions, may cause interference to radio and television reception. It has been type tested and found to comply with the limits for a Class B computing device in accordance with the specifications in Part 15 of FCC Rules, which are designed to provide reasonable protection against such interference in a residential installation. However, there is no guarantee that interference will not occur in a particular installation. If this equipment does cause interference to radio or television reception, which can be determined by turning the equipment off and on, the user is encouraged to try to correct the interference by one or more of the following measures:

- Reorient the receiving antenna until interference is reduced or eliminated.
- Move the radio or television receiver away from the receiver/control.
- Move the antenna leads away from any wire runs to the receiver/control.
- Plug the receiver/control into a different outlet so that it and the radio or television receiver are on different branch circuits.
- Consult the dealer or an experienced radio/TV technician for help.

#### FCC STATEMENT

This device complies with Part 15 of the FCC Rules. Operation is subject to the following two conditions: (1) This device may not cause harmful interference, and (2) This device must accept any interference received, including interference that may cause undesired operation.

Responsible Party / Issuer of Supplier's Declaration of Conformity: Ademco Inc., a subsidiary of Resideo Technologies, Inc., 2 Corporate Center Drive., Melville, NY 11747, Ph: 516-577-2000

#### **RF Exposure**

**Warning** – The antenna(s) used by this product must be installed to provide a separation distance of at least 7.8 in. (20 cm) from all persons and must not be co-located or operating in conjunction with any other antenna or transmitter except in accordance with FCC multi-transmitter product procedures.

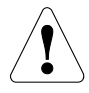

The product should not be disposed of with other household waste. Check for the nearest authorized collection centers or authorized recyclers. The correct disposal of end-of-life equipment will help prevent potential negative consequences for the environment and human health.

#### HONEYWELL POWER SUPPLY SUPPORT AND WARRANTY

Documentation and online support: Please go to http://www.honeywellpower.com

Contact Technical Support: (877) HPP-POWR, or Email us at hpp.techserv@honeywell.com

Warranty: For the latest warranty information, please go to: <u>https://www.security.honeywellhome.com/hsc/resources/wa/index.html</u>

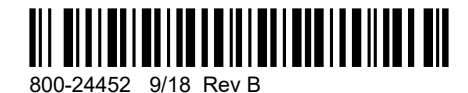

Honeywell

12 Clintonville Road, Northford, CT 06472-1610 USA © 2018 Honeywell International Inc. www.honeywellpower.com